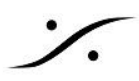

## **Ovation**の Edit in Pyramix を行うための設定例

Ovation の Cue を Pyramix で編集するためには、実際に外部の機器に接続されているのは Ovation の Mixer なので、Pyramix の音を聴くために、Pyramix の Mixer の出力を Ovation の Mixer の入力に接続して おく必要があります。

この方法には、いくつかのオプションがありますが、この解説では MAD の Bridge 機能を使った方法を解説し ています。

1. コントロールパネル > VS3 Control パネルで、Ovation の I/O Selection を Merging Audio Device に選 択します。

|           | Applicati | on Ovation    | ~ |
|-----------|-----------|---------------|---|
|           | Platform  | Native - ASIO | Ŷ |
|           |           |               |   |
| 1/0 Selec | tion      |               |   |

2. コントロールパネル > VS3 Control パネルで、Pyramix の I/O Selection を ASIO4ALL に選択します。

|              | Application |    | Pyramix Virtual Studio 🛛 🗸 🗸 🗸 🗸 🗸 🗸 |   |  |  |
|--------------|-------------|----|--------------------------------------|---|--|--|
|              | Platform    |    | Native - ASIO                        | ~ |  |  |
| 1/0 Sele     | ction       |    |                                      |   |  |  |
| Driver name: |             | AS | ASIO4ALL v2 V                        |   |  |  |

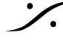

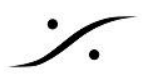

3. MAD コントロールパネルを開き、Advanced Settings を開きます。ここで、Bridge Channel を図の様に 設定しておきます。

| MADPane           | 1                                                       |                                                  |                |                   |                                            |                           |            | -         |          | ×      |
|-------------------|---------------------------------------------------------|--------------------------------------------------|----------------|-------------------|--------------------------------------------|---------------------------|------------|-----------|----------|--------|
| UNITE             | RAV/AES67                                               | NADAC                                            | MASSCORE       |                   |                                            |                           |            |           |          |        |
|                   |                                                         | P                                                |                | Channel Settings  |                                            |                           |            |           |          |        |
|                   |                                                         | $\rightarrow$                                    | S.             |                   |                                            | 44.1/48k                  | 88.2/96k   | 176.4/19  | 2k 352.8 | /384k  |
|                   |                                                         |                                                  |                | Inputs:           | 32 💌                                       | 32                        | 32         | 32        | 1        | .6     |
|                   | MAD is connected t                                      | to network devices                               |                | Outputs:          | 32 💌                                       | 32                        | 32         | 32        | 1        | .6     |
|                   | Status: F                                               | Running                                          |                | Bridges:          | 2 💌                                        | 2                         | 2          | 2         | 1        | 2      |
|                   | Sample Ra<br>Clock: Locked on                           | 169.254.232.33                                   |                | Ordering:         | 🗌 List bridge chann                        | els before I,             | /0's       |           |          |        |
|                   | Some connectio                                          | ons are invalid                                  |                |                   | (Required when brid<br>running in the same | ging a Dolb;<br>computer) | y Atmos Re | nderer    |          |        |
| Pleas             | Resolu<br>e click here to <u>Launch /</u><br>network co | ution:<br><u>ANEMAN</u> for repair<br>onnections | ing your       |                   |                                            |                           |            |           |          |        |
| Network Disc      | overy                                                   |                                                  | Launch ANEMAN  | ASIO Settings     |                                            |                           |            |           | Restart  | Server |
| _                 |                                                         |                                                  |                | Master ASIO host: | Merging Audio Devi                         | ce                        |            |           |          | -      |
|                   |                                                         |                                                  | 2              | Sample rate:      | 48000                                      |                           |            |           |          | •      |
|                   | 24                                                      |                                                  |                | Buffer size:      | 192 [smpl] @ 44.1k                         | Hz/48kHz                  |            |           |          | •      |
| Ovation-2         | Ovation-2 Hapil                                         | MkII_95024 HapiM                                 | kII_95024      | Sample type:      | 24bit Integer (Recon                       | nmended)                  |            |           |          | •      |
|                   |                                                         |                                                  |                | ASIO hosts:       | 🗹 Mix safe mode                            |                           |            |           |          |        |
|                   |                                                         |                                                  |                |                   |                                            |                           |            |           |          |        |
| l.                |                                                         |                                                  |                |                   |                                            |                           |            |           |          |        |
| Maturalı ödə      |                                                         |                                                  |                | WDM Calling       |                                            |                           |            |           |          |        |
|                   | piers                                                   |                                                  |                | TADIA 25 TIURS    |                                            |                           | <b>D</b>   |           |          |        |
| Primary:          | Intel(R) PRO/1000 P                                     | T Dual Port Server                               | Adapter (1 🔻   |                   | Speakers (MAD O                            | utput)                    | L Line ()  | AAD Aux I | Jutput)  | _      |
| Secondary:        | Intel(R) PRO/1000 P                                     | T Dual Port Server                               | Adapter #2 🔻   | Inputs:           | 2                                          | •                         | 2          |           |          | · •    |
| Latency:          | 6/12/48 (AE\$67)                                        |                                                  | •              | Inputs map:       | Bridge Channel 1-2                         | -                         | Input 1-2  |           |          | ~      |
|                   |                                                         |                                                  |                | Outputs:          | 2                                          | •                         | 2          |           |          | ~      |
|                   | oli ali harra t                                         | Version: 2                                       | .1.0 build 895 | Outputs map:      | Bridge Channel 1-2                         | •                         | Output 1   | -2        |          |        |
|                   | Click <u>here</u> to ac                                 | cess MAD online o                                | locumentation  | Arrangement:      |                                            |                           | 🔄 Multip   | le stereo | devices  |        |
| AUDIO FOR THE NET |                                                         | Auvancei                                         | u selangs <<   |                   |                                            |                           |            |           |          | _      |

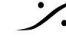

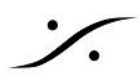

4. Ovation の Mixer に Pyramix のリターンに使用したい Mixer Strip を加え、Input を Bridge Channel に 設定します。

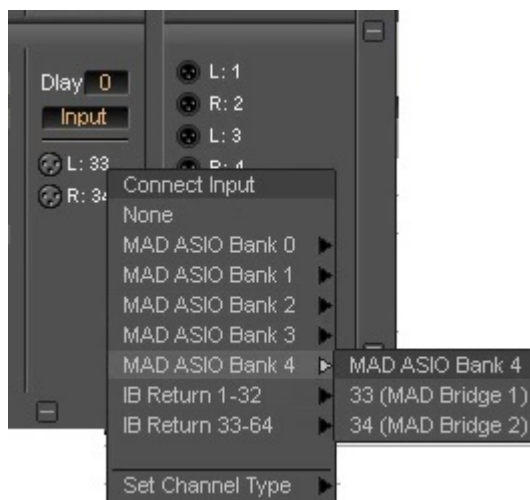

5. Ovation を起動し、Settings > Settings > Mixing Console > Slots Allocation で、Ovation の動作の影響 を受けない Audio Slot を決めます。

この例では22に設定しています。前項で設定したStripがモノラル換算で先頭から何Slot目に当たるか を計算して設定してください。

| All Settings Show Settings General I/O Interfaces ASIO(MAD ASIO) Mic/Pre Remote Mixing Console Slots Allocation Level Meter Core Power Saving Mixer Settings | <ul> <li>Slots Allor<br/>Please di<br/>Console<br/>be auton<br/>Mixing ar</li> <li>Number of</li> </ul> | cation<br>efine the number of Audio Slots/Cf<br>used for playing back Cues. Rema<br>natically switched to Input Mode a<br>nd/or Mixing Inputs from MT ASIO<br>of Audio Slots for Cue Playback: | nannels in the Mixing<br>ining Slots/Channels will<br>nd can be used for Live<br>Bridge.<br>22 ~ |
|----------------------------------------------------------------------------------------------------|----------------------------------------------------------------------------------------------------|----------------------------------------------------------------------------------------------------|--------------------------------------------------------------------------------------------------|

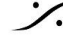

T: 03-5723-8181 F: 03-3794-5283 U: http://www.dspj.co.jp

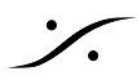

6. Pyramix を起動し、プロジェクトを作成し、Mixer の出力を ASIO4ALL の 1/2 に設定しておきます。

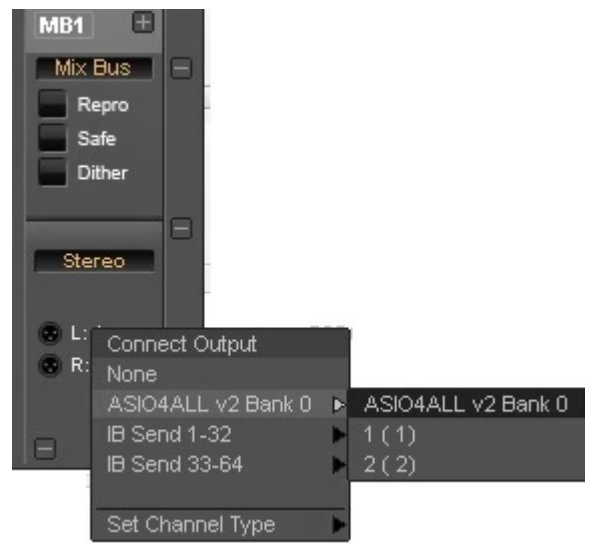

7. Asio4All のパネルを開け、I/O に MAD を選択します。

| ASIO4ALL v2.14 - www.asio4all.com - feedback | @asio4all.com 🛛 🗙 |
|----------------------------------------------|-------------------|
| WDM Device List                              |                   |
| 👝 🚽 Realtek(R) Audio                         |                   |
| Mersins Audio Device                         |                   |
|                                              |                   |
| ASIO Buffer Size = 512 Samples               |                   |
|                                              |                   |

以上の設定により、Pyramix で編集している音を Ovation の Mixer に立ち上げて聴くことができるようになりま す。

注意:この音は、Ovation が Init されて Show がスタートしても出力されます。Pyramix のリターンの音を本線 に出さないために、Strip を Mute するなどの操作を行っておいてください。

Tips: Pyramix の Settings > All Settings > Application > General > Project Opening で "Automatically open previous projects" にチェックを入れておくと、Pyramix起動時に編集用Projectが開きますので便利で す。

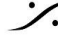

: dsp Japan Ltd, 4-8-5 Nakameguro, Meguro-ku, Tokyo 153-0061 T: 03-5723-8181 F: 03-3794-5283 U: http://www.dspj.co.jp